## SQL Server will not start

**Problem:** you install SQL Server (any edition) and the install process completes successfully. When you reboot your PC, SQL Server does not start (Figure 1).

| a Sql Server Configuration Manager                       |                                                                                                    |                                            |                                                     |                                                            | ×             |
|----------------------------------------------------------|----------------------------------------------------------------------------------------------------|--------------------------------------------|-----------------------------------------------------|------------------------------------------------------------|---------------|
| File Action View Help                                    |                                                                                                    |                                            |                                                     |                                                            |               |
|                                                          |                                                                                                    |                                            |                                                     |                                                            |               |
| 😤 SQL Server Configuration Manager (Local)               | Name                                                                                                    | State                                      | Start Mode                                          | Log On As                                                  | F             |
| SQL Server Services     SQL Server Network Configuration | SQL Server Integration Services 10.0<br>SQL Full-text Filter Daemon Launche                                                      | Running<br>Stopped                         | Automatic<br>Other (Boot, Sy                        | LocalSystem                                                | 1             |
| 🗉 💂 SQL Native Client 10.0 Configuration                 | SQL Server (MSSQLSERVER)                                                                                                    | Stopped                                    | Automatic                                           | .\CPelkje                                                  | 0             |
|                                                          | SQL Server Analysis Services (MSSQ<br>SQL Server Reporting Services (MSS<br>SQL Server Browser<br>SQL Server Agent (MSSQLSERVER) | Running K<br>Running<br>Stopped<br>Stopped | Automatic<br>Automatic<br>Other (Boot, Sy<br>Manual | LocalSystem<br>LocalSystem<br>NT AUTHORITY\<br>LocalSystem | 1<br>. 0<br>0 |
|                                                          | <                                                                                                    |                                            |                                                     |                                                            | >             |
|                                                          |                                                                                                    |                                            |                                                     |                                                            |               |

ssen01401

Figure 1: The SQL Server is stopped (it did not start), even though its Start Mode is set to Automatic.

**Possible problem:** the "log on as" user ID that you assigned to the SQL Server service needs the **Log on as a service** security property. SQL Server runs as a background job on Windows and the user ID assigned to the service must be able to start a service. A service that is started automatically when Windows starts is similar to an autostart job in a subsystem on the IBM i.

\_\_\_Go to the Windows Control Panel, Administrative Tools and open the Event Viewer program.

Select the **System** event type and look through the list of events for any errors. Doubleclick on an error to show the Event Properties (Figure 2).

If you locate an event with the description "service was unable to log on as", as shown in Figure 2, your user ID does not have the log on as a service right. Continue with the steps shown in this document to assign the right.

\_\_\_\_\_If you cannot locate an error similar to that shown in Figure 2, there is probably another reason why SQL Server does not start. This document does not describe other problems or possible corrections. However, you may find that the error descriptions might help you determine the cause of the problem. **Note:** you should also examine other types of events for errors, for example, click the **Application** item under **Event Viewer**.

| Event Viewer (Local)                                                                      | System 34 event(s)                                                                                                    | Event Properties                                                                                                    | <u>?</u> 🔀 |
|-------------------------------------------------------------------------------------------|----------------------------------------------------------------------------------------------------|----------------------------------------------------------------------------------------------------|------------|
| Event Viewer (Local)  Application  Security  System  Internet Explore  Windows PowerShell | System         34 event(s)           Type         Date         Tin           Q Informat         6/11/2009         7:0           Q Informat         6/11/2009         7:0           Q Informat         6/11/2009         7:0           Q Informat         6/11/2009         7:0           Q Informat         6/11/2009         7:0           Q Informat         6/11/2009         6:5           Q Informat         6/11/2009         6:5           Q Informat         6/11/2009         6:5           Q Informat         6/11/2009         6:5           Q Informat         6/11/2009         6:5           Q Informat         6/11/2009         6:4           Q Informat         6/11/2009         6:4           Q Informat         6/11/2009         6:4           Q Informat         6/11/2009         6:4           Q Informat         6/11/2009         6:4           Q Informat         6/11/2009         6:4           Q Informat         6/11/2009         6:4           Q Informat         6/11/2009         6:4           Q Informat         6/11/2009         6:4           Q Inf | Event Properties         e       Event         1:4.       Date:       Shi1/2009       Source:       Service Control Manager         1:4.       Date:       Shi1/2009       Source:       Service Control Manager         1:4.       Date:       Shi1/2009       Source:       Service Control Manager         1:4.       Date:       Shi1/2009       Source:       Service Control Manager         1:2.       Discription:       The MSSOLSERVER service was unable to bg on as \CPelkie w         1:2.       Description:       The MSSOLSERVER service was unable to bg on as \CPelkie w         1:2.       Description:       To ensure that the service is configured property, use the Services Microsoft Management Console (MMC).         3:3.       To ensure that the service is configured property, use the Services Microsoft Management Console (MMC).         3:1.       For more information, see Help and Support Center at http://go.microsoft.com/Multik/events.esp.         3:1.       Deta:           3:1.       Deta:           3:1.       Event Control M None 7035         3:1.       Service Control M None 7035         3:1.       Service Control M None 7022         3:1.       Service Control M None 7038         3:1.       Service Control M None 7038      < |            |

ssen01402

Figure 2: Use the Event Viewer to look for any System events that are logged as errors. Examine the Error events to determine if SQL Server logged an error.

\_In the Administrative Tools folder, open the Local Security Policy program.

The Local Security Settings dialog is displayed (Figure 3). Expand Local Policies and click User Rights Assignment. Double-click the Log on as a service item as shown in Figure 3.

| File Action Vew Help                                                                                                    |                                                                                                    |                                                                                                    |   |
|----------------------------------------------------------------------------------------------------|----------------------------------------------------------------------------------------------------|----------------------------------------------------------------------------------------------------|---|
| ← → È X 🗗 🗟 😫                                                                                                    |                                                                                                    |                                                                                                    |   |
| Security Settings                                                                                                    | Policy /                                                                                                    | Security Setting                                                                                                    | ^ |
| Account Folicies     Account Folicies     Account Folicies     Account Folicies     Account Folicies     Descript Options     Public Key Policies     Software Restriction Policies | Enable computer and user     Benote shutdown from a re     Generate security audits     Impersonate a clent after     Increase scheduling priority     Boad and unkad device dri     BLock pages in memory     BLog on as a batch job | Administrators<br>LOCAL SERVICE, NETWORK SERVICE<br>ASPNET, SQLServerReportServerUser\$SS2008E<br>Administrators<br>Administrators<br>SUPPORT_388945a0, ASPNET |   |
| B IP Security Policies on Local Comput                                                                                                    | Log on as a service     Dog on locally     Manage auditing and secur     Modify firmware environm     MPerform volume maintena                                                                                                    | SYSTEM_LOCAL SERVICE_NETWORK SERVICE,<br>Guest_Administrators_Users_Power_Users_Backup<br>Administrators<br>Administrators<br>Administrators                   | ~ |

ssen01403

*Figure 3: In the Local Security Settings program, expand Local Policies, User Rights Assignment and select Log on as a service.* 

In the **Log on as service Properties** dialog (Figure 4), examine the list of user IDs that are allowed to log on as a service. If your user ID is not included in the list, click the **Add User or Group** button.

| og on as a service                                                                                                    | Properties ?                                                                                                    |
|----------------------------------------------------------------------------------------------------|----------------------------------------------------------------------------------------------------|
| Local Security Setting                                                                                                    | Explain This Setting                                                                                                    |
| Log on as                                                                                                    | a service                                                                                                    |
| ASPNET<br>LOCAL SERVICE<br>NETWOPK SERVIC<br>SOLServer/2005SOL<br>SOLServer/DTSUse<br>SOLServer/MSASUL<br>SOLServer/MSSOLL<br>SOLServer/MSSOLL<br>SOLServer/SOLAger<br>SYSTEM | E<br>BrowserUse \$SS2008ENT-WXP<br>r\$SS2008ENT-WXP\$MSSOLSERVER<br>ser\$SS2008ENT-WXP\$MSSOLSERVER<br>Jser\$SS2008ENT-WXP\$MSSOLSERVER<br>arverUser\$SS2008ENT-WXP\$MSSOLSERVER<br>ntUser\$SS2008ENT-WXP\$MSSOLSERVER |
|                                                                                                    |                                                                                                    |
|                                                                                                    |                                                                                                    |
|                                                                                                    | OK Cancel Apply                                                                                                    |

ssen01404

Figure 4: If your user ID is not listed, click the Add User or Group button.

\_\_\_\_\_In the **Select Users or Groups** dialog (Figure 5), click the **Advanced** button.

| elect Users or Groups                                 | 2            |
|-------------------------------------------------------|--------------|
| Select this objecttype:                               |              |
| Users or Built-in security principals                 | Object Types |
| From this location:                                   |              |
| SS2008ENT-WXP                                         | Locations    |
| Enter the object names to select ( <u>examples</u> ): |              |
| 1                                                     | Check Name:  |
|                                                       |              |
|                                                       |              |
| Advanced                                              | Cancel       |

ssen01405

Figure 5: In the Select Users or Groups, click the Advanced button.

The **Select Users or Groups** dialog expands so that it looks like Figure 6. Click the **Find Now** button.

|                         | Object Types  |
|-------------------------|---------------|
| om this location:       | <br>          |
| S2008ENT-WXP            | <br>Locations |
| Common Queries          |               |
| Name: Starts with       | Columns       |
| Description Starts with | Find Now      |
| Disabled accouns        | Stop          |
| Non expiring password   |               |
| Days since last logor.  |               |
|                         |               |
|                         | K Connel      |
|                         | Cancel        |
| me (RDN) In Folder      |               |
|                         |               |
|                         |               |
|                         |               |
|                         |               |
|                         |               |

ssen01406

Figure 6: Click the Find Now button.

\_Locate your user ID in the list and click it to select it, then click the **OK** button (Figure 7).

| select Users o     | r Groups            | ? 🛽          |
|--------------------|---------------------|--------------|
| Select this object | ttype:              |              |
| Users or Built-in  | security principals | Object Types |
| From this location | in:                 |              |
| SS2008ENT-W        | XP                  | Locations    |
| Common Quer        | ies                 |              |
| Name:              | Starts with         | Columns      |
| Description        | Starts with         | Find Now     |
| Disabled           | accouns             | Stop         |
| Non expir          | ing password        |              |
| Days since l       | sst logor           | <b>Š</b>     |
|                    |                     |              |
|                    |                     | OK Cincel    |
| Name (RDN)         | In Folder           |              |
| Administra         | SS2008ENT-WXP       |              |
| ASPNET             | SS2008ENT-WXP       |              |
| Authentica         |                     |              |
| BATCH              |                     |              |
| CPelkie            | SS2008ENT-WXP       |              |
|                    | SS2008ENT-WXP       |              |
| CREATO             |                     |              |
| COLLATO            |                     |              |
| DUIALUP            |                     |              |

ssen01407

Figure 7: Select your user ID and click the OK button.

You should now see your user ID in the list of users (Figure 8). Click the **OK** button to add your user ID as a user that has the **Log on a service** right.

| Object Types. |
|---------------|
| Object Types. |
|               |
|               |
| Locations     |
|               |
| Check Names   |
|               |
| OK - Cancel   |
|               |

ssen01408

Figure 8: Click the OK button to finalize setting your user ID with the Log in as a service right.

\_\_\_\_\_Close all of the dialog windows and restart your PC.

\_\_\_\_After restarting your PC, use the SQL Server Configuration Manager (Figure 1) to determine if SQL Server has started.